# MANUAL FOR BOOKING ON WWW.DANX.COM

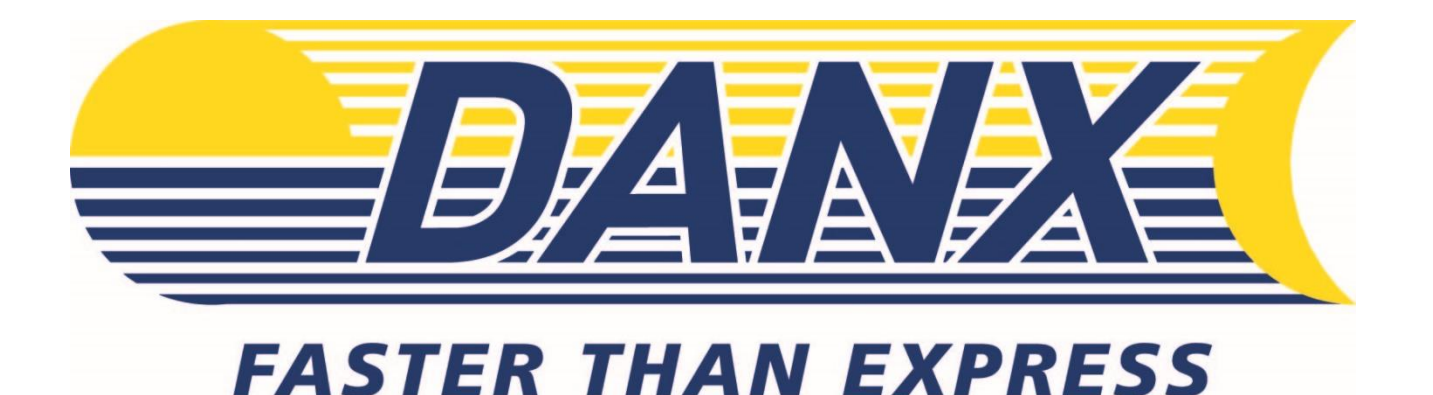

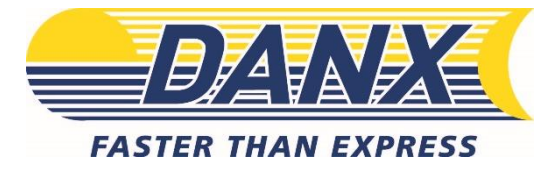

## LOGIN AND CREDENTIALS

- 1. Go to www.danx.com
- 2. Before your first log in cookies must be accepted (lower right corner).
- 3. Go to My Danx
- **4.** Type in your username and password.

**USERNAME:** KUvet\_DK

**PASSWORD:** Your KU number

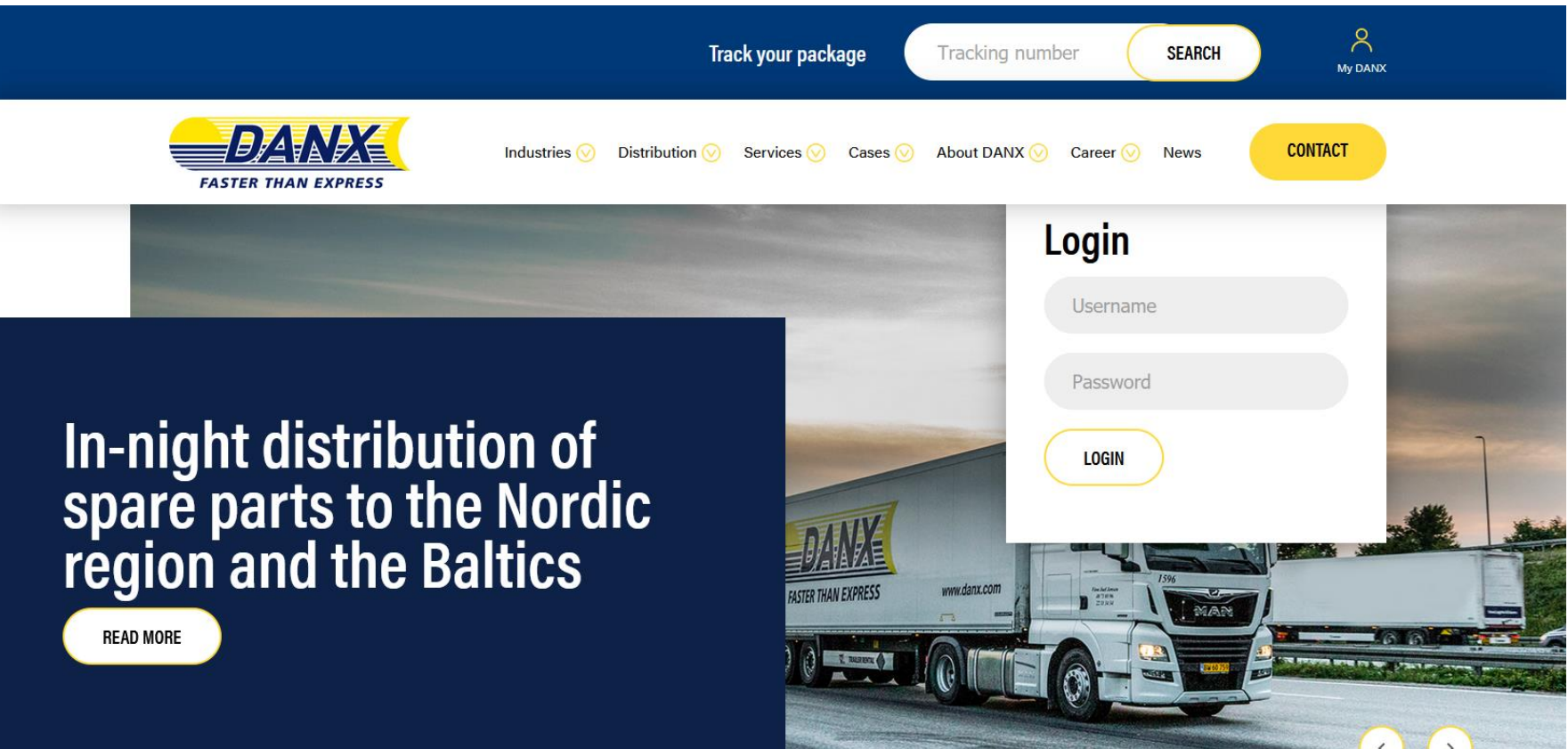

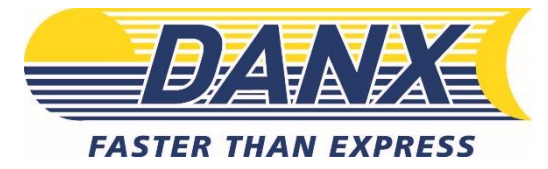

## **BOOK SHIPMENTS**

| INFO for Chrome users.                                                                                                    |                                                                   |                        |     |  |  |  |  |  |
|----------------------------------------------------------------------------------------------------|-------------------------------------------------------------------|------------------------|-----|--|--|--|--|--|
| If you use our label printing functionality with Chrome, please note that a bug in the current version cause the browser to not load pictures probably.<br>If you see cutoff pictures on the label, please follow one of the suggested solutions: |                                                                   |                        |     |  |  |  |  |  |
| 1: Go to chrome://plugins/ in your browser, and press disable Chrome PDF Viewer.<br>2: Uninstall Chrome and Adobe reader, and reinstall them by first installing Chrome and then Adobe reader.                                                    |                                                                   |                        |     |  |  |  |  |  |
| Sorry for the inconvenience.                                                                                                    |                                                                   |                        |     |  |  |  |  |  |
| Weight (KG)                                                                                                    | Reference Number                                                  | Pickup contact details | Add |  |  |  |  |  |
| 0 records<br>(* = type "?" in the field                                                                                                    | to get a list to choose from), NB. type "Ctrl" + "Shift" + "Enter | r" to send bookings    |     |  |  |  |  |  |

- **1.** All fields are mandatory.
  - a. The weight (kg) put in the weight for the package (0,5 kg).
  - b. Ref. number KU number.
  - c. Pickup details, if you put it somewhere special (ex. hanging in the door) or how many packages you have today, you decide yourself what it should say.
- 2. When finished, click the Add button.
- **3.** Now the parcel is added. If you have changes:
  - a. Edit already made booking by clicking on the Edit button.
  - b. **Delete** bookings by clicking the **Trashcan** symbol.
- 4. Book: The shipment is booked when the **Send** button is clicked.

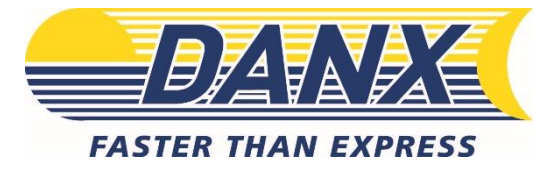

## ORDERS AND LABEL

- 1. Under ORDERS you can see the orders placed the latest 24 hours.
  - a. Delete the entire shipment from our systems in case of an error.
    - i. You can ONLY delete a shipment before we have made the pickup.

| FASTER                         | THAN EXPRESS      | r<br>•      |          |          |        | Trace  | Book Ord   | ers Lo | og Out |   | CONTACT |
|--------------------------------|-------------------|-------------|----------|----------|--------|--------|------------|--------|--------|---|---------|
| <mark>Printvi</mark><br>Status | EW<br>TrackingNo1 | Ref. Number | Sender   | Reciever | Weight | Volume | PickUpdate | Note   | Туре   | _ |         |
| •                              | 20240618306522739 | TEST        | RINGSTED | LT002    | 10     | 0      | 2024-06-18 | Test   | Ν      | Ē |         |

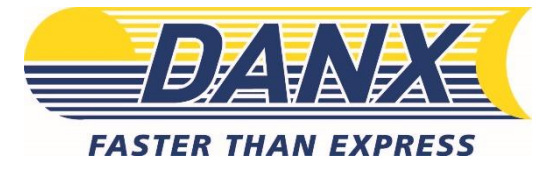

# TRACE

The trace function gives you access to all the shipments from the last 30 days. You can filter on the following values:

| Creation date                                                          | Trackingnumber/ba             | arcode Return/Cla                                   | aim number                       | Pickup                                | Address      | Delivery                                             | Address                                                       |        |
|------------------------------------------------------------------------|-------------------------------|-----------------------------------------------------|----------------------------------|---------------------------------------|--------------|------------------------------------------------------|---------------------------------------------------------------|--------|
|                                                                        | FASTER THAN EXPRESS           |                                                     | TR.                              | ACE BOOK ORI                          | DERS LOGOUT  | CONTACT                                              |                                                               |        |
| Se                                                                     | earch                         | Export To Excel                                     |                                  |                                       |              |                                                      | First < 1                                                     | > Last |
| From (DD-MM-YYYY)                                                      | To (DD-MM-YYYY)<br>25-03-2021 | Tracking No.1                                       | Tracking No.2                    | Pickup Date                           | Pickup Name  | DeliveryName                                         | Туре                                                          | Status |
| Tracking no. 1                                                         | Tracking no. 2                | 20210325304178235                                   | test                             | 25-03-2021                            | Alux AS      | Jan Christian Andersen                               | OutBound                                                      |        |
| Type All V<br>PICKUP ADDRESS Alias Street name Postal no. City Country | Name<br>House no.             | Total Records : 1                                   |                                  |                                       |              |                                                      | First < 1                                                     | Last   |
| DELIVERY ADDRESS                                                       | Name                          |                                                     |                                  |                                       |              |                                                      |                                                               |        |
| Street name                                                            | House no.                     | POD - Successfully delivered<br>CONS - Consolidated | POD1 - Deliver<br>CNA - Pickup/I | ed from PUDO<br>Delivery not possible | TERM - Termi | nal scan PSIP -<br>DEL- Not included in the shipment | <ul> <li>Pickup collected</li> <li>ts from shipper</li> </ul> |        |
| Postal no. City                                                        |                               |                                                     |                                  |                                       |              |                                                      |                                                               |        |
| Country                                                                |                               |                                                     |                                  |                                       |              |                                                      |                                                               |        |
| SEARCH CLEAR DOWNLOAD REPO                                             | RT                            |                                                     |                                  |                                       |              |                                                      |                                                               |        |

When the result is shown click on the shipment you want to view details on. It shows the following information:

| Pickup date            | Pickup address          | Pickup city | Volume      |
|------------------------|-------------------------|-------------|-------------|
| Delivery name          | Delivery address        | Status      | Weight      |
| Trackingnumber/Barcode | Detailed status history | Recipient   | Pickup name |
| Return/Claim number    | Notes                   | Status      |             |

If the information is needed outside the system you can use the **Export to Excel** button to get a file saved to your PC's desktop.

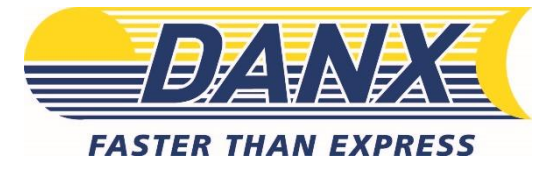

#### CONTACT INFORMATION

If you have questions regarding the booking process DanX can be contacted directly:

Contact information:

Number: +45-32524200

Mail: <u>dkoperation@danx.dk</u>